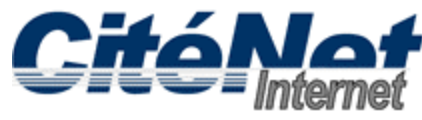

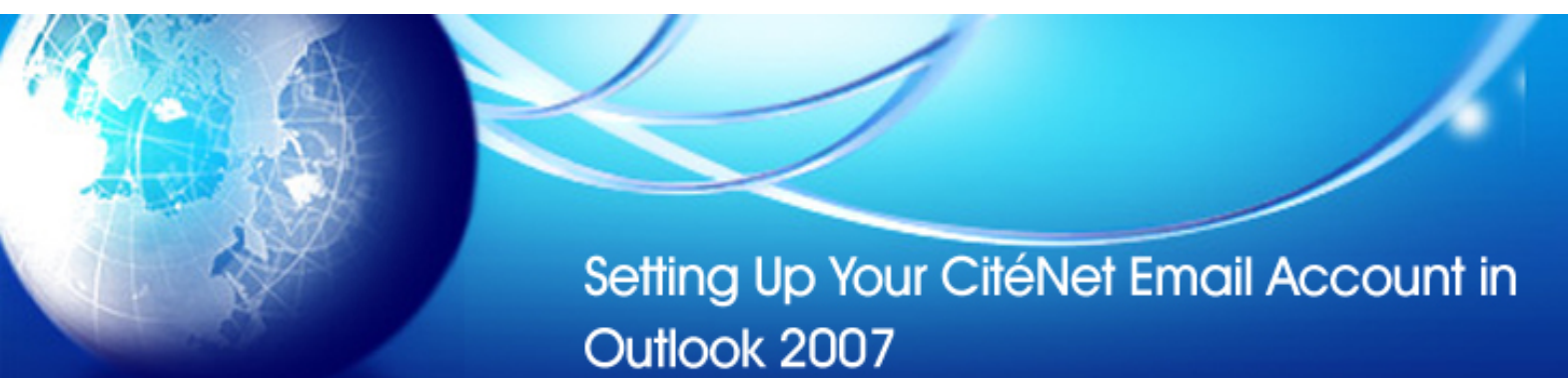

### Step 1:

Open Microsoft Outlook 2007. Click on 'Tools' from the top menu and select 'Account Settings'.

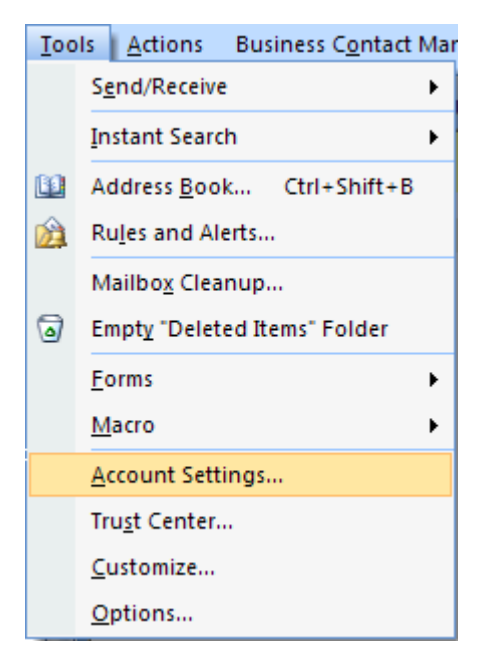

### Step 2:

Select the 'E-mail' tab. Click 'New'.

| Account Settings                                                                                               |            |           |                  |                      |                     |               | × |  |  |
|----------------------------------------------------------------------------------------------------|------------|-----------|------------------|----------------------|---------------------|---------------|---|--|--|
| <b>E-mail Accounts</b><br>You can add or remove an account. You can select an account and change its settings. |            |           |                  |                      |                     |               |   |  |  |
| E-mail                                                                                                    | Data Files | RSS Feeds | SharePoint Lists | Internet Calendars   | Published Calendars | Address Books |   |  |  |
| S N                                                                                                    |            | tepair    | Change 📀 S       | iet as Default 🛛 🗙 R | emove 🕈 🖶           |               |   |  |  |
| Nam                                                                                                    | le VS      |           |                  | Туре                 |                     |               |   |  |  |
|                                                                                                    |            |           |                  |                      |                     |               |   |  |  |
|                                                                                                    |            |           |                  |                      |                     |               |   |  |  |
|                                                                                                    |            |           |                  |                      |                     |               |   |  |  |
|                                                                                                    |            |           |                  |                      |                     |               |   |  |  |
|                                                                                                    |            |           |                  |                      |                     |               |   |  |  |
|                                                                                                    |            |           |                  |                      |                     |               |   |  |  |
|                                                                                                    |            |           |                  |                      |                     |               |   |  |  |
|                                                                                                    |            |           |                  |                      |                     |               |   |  |  |
|                                                                                                    |            |           |                  |                      |                     |               |   |  |  |
|                                                                                                    |            |           |                  |                      |                     |               |   |  |  |
|                                                                                                    |            |           |                  |                      |                     |               |   |  |  |
|                                                                                                    |            |           |                  |                      |                     | Clos          | æ |  |  |

### Step 3:

Select 'Microsoft Exchange, POP3, IMAP, or HTTP". Click 'Next'.

| Add New E-mail Account                                                                                            | X         |
|----------------------------------------------------------------------------------------------------|-----------|
| Choose E-mail Service                                                                                             | ×         |
| Microsoft Exchange, POP3, IMAP, or HTTP                                                                           |           |
| Connect to an e-mail account at your Internet service provider (ISP)<br>organization's Microsoft Exchange server. | ) or your |
| Other                                                                                                    |           |
| Connect to a server type shown below.                                                                             |           |
| Outlook Mobile Service (Text Messaging)                                                                           |           |
| < Ba                                                                                                    | ack Next  |

# Step 4:

Check off 'Manually configure server settings or additional server types'. Click 'Next'.

| Add New E-mail Account        |                                                                 |  |  |  |  |
|-------------------------------|-----------------------------------------------------------------|--|--|--|--|
| Auto Account Setu             |                                                                 |  |  |  |  |
| Your Name:                    |                                                                 |  |  |  |  |
| E-mail Address:               |                                                                 |  |  |  |  |
| Password:<br>Retype Password: | Type the password your Internet service provider has given you, |  |  |  |  |
| Manually configure s          | erver settings or additional server types                       |  |  |  |  |
|                               | < Back Next Cancel                                              |  |  |  |  |

# Step 5:

Select 'Internet Email'. Click 'Next'.

| Add New E-mail Account                                                                                                    |     |
|----------------------------------------------------------------------------------------------------|-----|
| Choose E-mail Service                                                                                                    | ž   |
| <ul> <li>Internet E-mail         Connect to your POP, IMAP, or HTTP server to send and receive e-mail messages.</li> <li>Microsoft Exchange         Connect to Microsoft Exchange for access to your e-mail, calendar, contacts, faxes and voice mail.</li> </ul> |     |
| Other Connect to a server type shown below. Outlook Mobile Service (Text Messaging)                                                                                                    |     |
|                                                                                                    | cel |

### Step 6:

Enter your CitéNet email settings as follows:

- Your Name: Your Name
- Email Address: Your CitéNet email address (e.g. jsmith@citenet.net)
- Account Type: **POP3**
- Incoming mail server: **pop.citenet.net**
- Outgoing mail server: smtp.citenet.net
- User Name: Your master email username as it appears on your Access Information sheet
- Password: Your password as it appears on your Access Information Sheet

Make sure 'Require logon using Secure Password Authentication (SPA)' is unchecked. Click 'Next'.

| Change E-mail Account                                                                               |                               |                                                      |  |  |  |  |
|----------------------------------------------------------------------------------------------------|-------------------------------|------------------------------------------------------|--|--|--|--|
| Internet E-mail Settings<br>Each of these settings are required to get your e-mail account working. |                               |                                                      |  |  |  |  |
| User Information                                                                                    |                               | Test Account Settings                                |  |  |  |  |
| Your Name:                                                                                          | John Smith                    | After filling out the information on this screen, we |  |  |  |  |
| E-mail Address:                                                                                     | jsmith@citenet.net            | button below. (Requires network connection)          |  |  |  |  |
| Server Information                                                                                  |                               | Test Assure Collins                                  |  |  |  |  |
| Account Type:                                                                                       | POP3                          | Test Account Settings                                |  |  |  |  |
| Incoming mail server:                                                                               | pop.atenet.net                |                                                      |  |  |  |  |
| Outgoing mail server (SMTP):                                                                        | smtp.atenet.net               |                                                      |  |  |  |  |
| Logon Information                                                                                   |                               |                                                      |  |  |  |  |
| User Name:                                                                                          | jsmith@citenet.net            |                                                      |  |  |  |  |
| Password:                                                                                           | ****                          |                                                      |  |  |  |  |
| ۹ 🗌                                                                                                 | Remember password             |                                                      |  |  |  |  |
| Require logon using Secure                                                                          | Password Authentication (SPA) | More Settings                                        |  |  |  |  |
|                                                                                                    |                               | < Back Next Cancel                                   |  |  |  |  |

#### Step 7:

Click 'Finish'.